## **Update Guide** Kudos Boards

January 2016

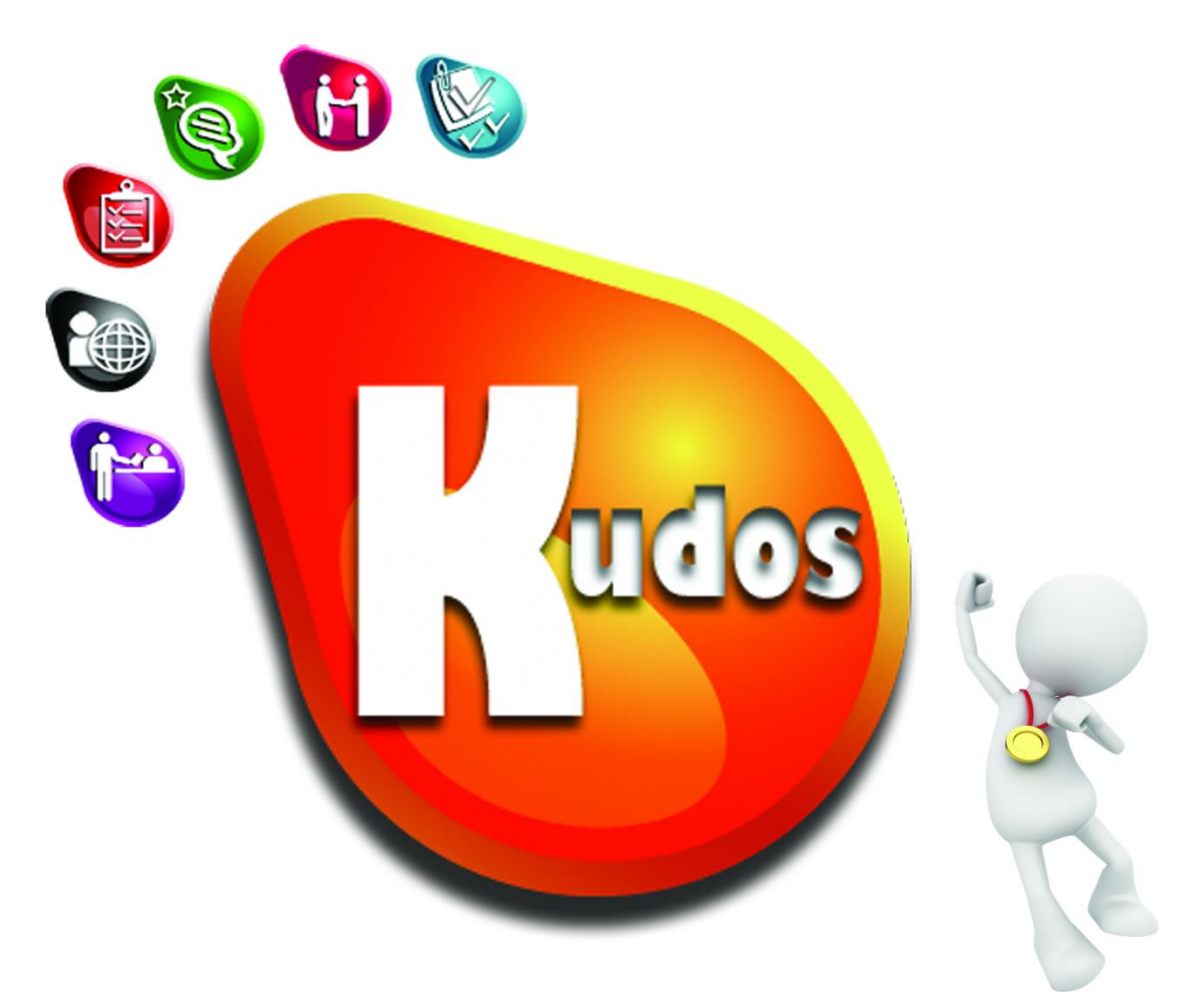

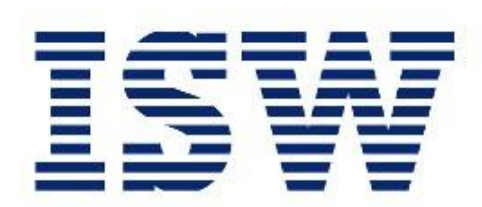

# **Drives Performance** for IBM<sub>®</sub> Connections

## **Table of Contents**

| U | pdate Overview                                      | 3  |
|---|-----------------------------------------------------|----|
| υ | pdate Process                                       | 4  |
|   | Step 1 - Login to the WebSphere Integrated Solution | 4  |
|   | Step 2 – Replace the kudos-boards.ear file          | 5  |
|   | Step 3 – Synchronize the nodes                      | 11 |
|   | Step 4 – Restart the Kudos Boards Application       | 12 |

## **Update Overview**

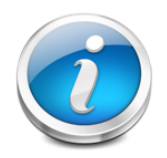

The following section provides an overview of the update process for Kudos Boards for a new minor version of the application. For an experienced IBM Connections administrator or IBM WebSphere Application Server administrator, we expect that this update process should take no longer than **10 minutes**.

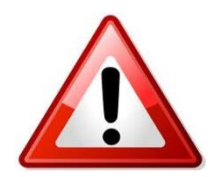

**IMPORTANT**: This guide is only applicable for upgrading between releases of Kudos Boards – e.g. from v1.4.1 to v1.9.2

For any types of updates, please refer to the specific update guides provided for the release or review the full Installation Guide and proceed as necessary.

The update process for Kudos involves the following steps:

- 1. Replace the kudos-boards.ear via the Websphere ISC.
- 2. Ensure that the nodes are synchronised.
- 3. Restart the Kudos Boards application.

## **Update Process**

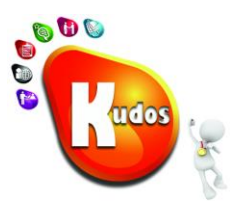

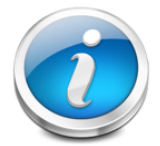

In order to update Kudos-Boards, the *kudos-boards.ear* file in the application needs to be replaced with the new version through the Web-Sphere *Integrated Solutions Console*. The .ear file contains all required application components.

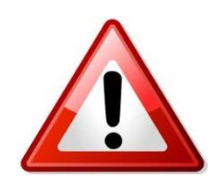

**IMPORTANT**: Please note that customisations to the WebSphere bindings (including 'Security role to user user/group mapping') for this application may be overwritten as part of this step. You will need to reapply the custom settings after completing this step.

## Step 1 - Login to the WebSphere Integrated Solution

Login to the Integrated Solution Console used as the Distribution Manager for your IBM Connections environment via a web browser.

Enter your administrator user name and password, then click the "Log in" button

| Integrated Solutions Consol                                           | Ð | - 1 |
|-----------------------------------------------------------------------|---|-----|
| Log in to the console.<br>User ID:<br>wasadmin<br>Password:<br>Log in |   |     |

### Step 2 – Replace the kudos-boards.ear file

Navigate to Applications → Application Types → WebSphere enterprise applications

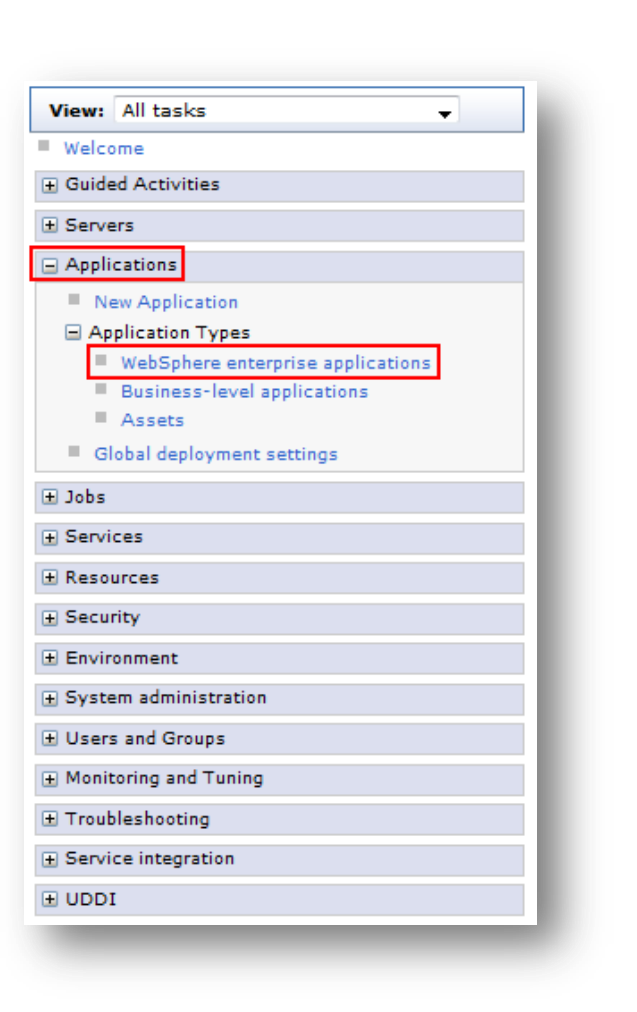

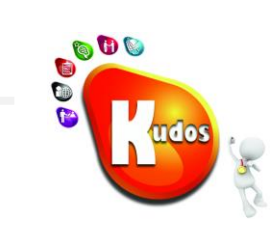

Select the **Kudos Boards** application and click **Update**.

| Start                                       | Stop Install Uninstall Update Rollout Updat | te Remove File Export Export DDL Export File |  |  |  |  |  |  |  |  |
|---------------------------------------------|---------------------------------------------|----------------------------------------------|--|--|--|--|--|--|--|--|
|                                             |                                             |                                              |  |  |  |  |  |  |  |  |
| Select                                      | Name 🗘                                      | Application Status 👲                         |  |  |  |  |  |  |  |  |
| You can administer the following resources: |                                             |                                              |  |  |  |  |  |  |  |  |
|                                             | Activities                                  | •                                            |  |  |  |  |  |  |  |  |
|                                             | Blogs                                       | •                                            |  |  |  |  |  |  |  |  |
|                                             | Common                                      | •                                            |  |  |  |  |  |  |  |  |
|                                             | Communities                                 | •                                            |  |  |  |  |  |  |  |  |
|                                             | DefaultApplication                          | 0                                            |  |  |  |  |  |  |  |  |
|                                             | Dogear                                      | •                                            |  |  |  |  |  |  |  |  |
|                                             | Files                                       | •                                            |  |  |  |  |  |  |  |  |
|                                             | Forums                                      | •                                            |  |  |  |  |  |  |  |  |
|                                             | Help                                        | •                                            |  |  |  |  |  |  |  |  |
|                                             | Homepage                                    | •                                            |  |  |  |  |  |  |  |  |
|                                             | ISWSAPWidgets war                           | •                                            |  |  |  |  |  |  |  |  |
|                                             | Kudos                                       | •                                            |  |  |  |  |  |  |  |  |
|                                             | Kudos Boards                                | •                                            |  |  |  |  |  |  |  |  |
|                                             | Metrics                                     | •                                            |  |  |  |  |  |  |  |  |
|                                             | Mobile                                      | •                                            |  |  |  |  |  |  |  |  |
|                                             | Mobile Administration                       | •                                            |  |  |  |  |  |  |  |  |
|                                             | Moderation                                  | •                                            |  |  |  |  |  |  |  |  |
|                                             | News                                        | •                                            |  |  |  |  |  |  |  |  |
|                                             | Profiles                                    | •                                            |  |  |  |  |  |  |  |  |
|                                             | Search                                      | •                                            |  |  |  |  |  |  |  |  |
| Page: 1 of 2 N Total 25                     |                                             |                                              |  |  |  |  |  |  |  |  |
|                                             |                                             |                                              |  |  |  |  |  |  |  |  |

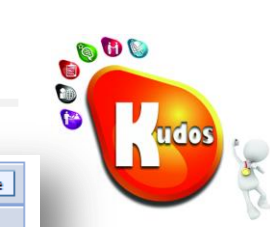

Select **Replace the entire application** option.

Click Browse, navigate to and select the new kudosboards.ear file.

| plicat         | ion to be updated:                                                                                                    |
|----------------|----------------------------------------------------------------------------------------------------|
| udos I         | Boards                                                                                                    |
| Appli          | cation update options                                                                                                    |
| ● R            | eplace the entire application                                                                                                    |
| Up             | bload an enterprise archive (*.ear) to replace the entire installed                                                                                                    |
|                |                                                                                                    |
|                | Specify the path to the replacement ear file.                                                                                                    |
|                | Local file system                                                                                                    |
|                | Full path                                                                                                    |
|                |                                                                                                    |
|                | Remote file system                                                                                                    |
|                | Full path                                                                                                    |
|                |                                                                                                    |
| R              | enlare or add a single module                                                                                                    |
| If             | the path to the new module matches an existing path to a module in the                                                                                                    |
| in:<br>pa      | stalled application, the new module replaces the existing module. If the<br>th to the module does not exist in the installed application, the new                                                                                                    |
| m              | odule is added to the application.                                                                                                    |
| — R            | eplace or add a single file                                                                                                    |
| If<br>ap<br>no | the path to the new file matches an existing path to a file in the installed<br>oplication, the new file replaces the existing file. If the path to the file does<br>of exist in the installed application, the new file is added to the application. |
| R              | eplace, add, or delete multiple files                                                                                                    |
| Us<br>ur<br>th | e a compressed file format such as .zip or .gzip. The compressed file is<br>nzipped into the installed application directory. If the uploaded files exist in<br>e application with the same paths and file names, the uploaded files                  |
|                | place the existing files. If the uploaded files do not exist, the files are<br>ded to the application. You can remove existing files from the installed                                                                                               |

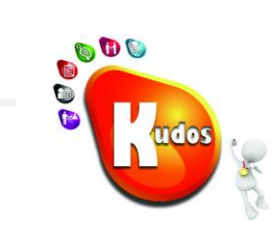

Follow the prompts clicking **Next**. And Click **Finish** to complete.

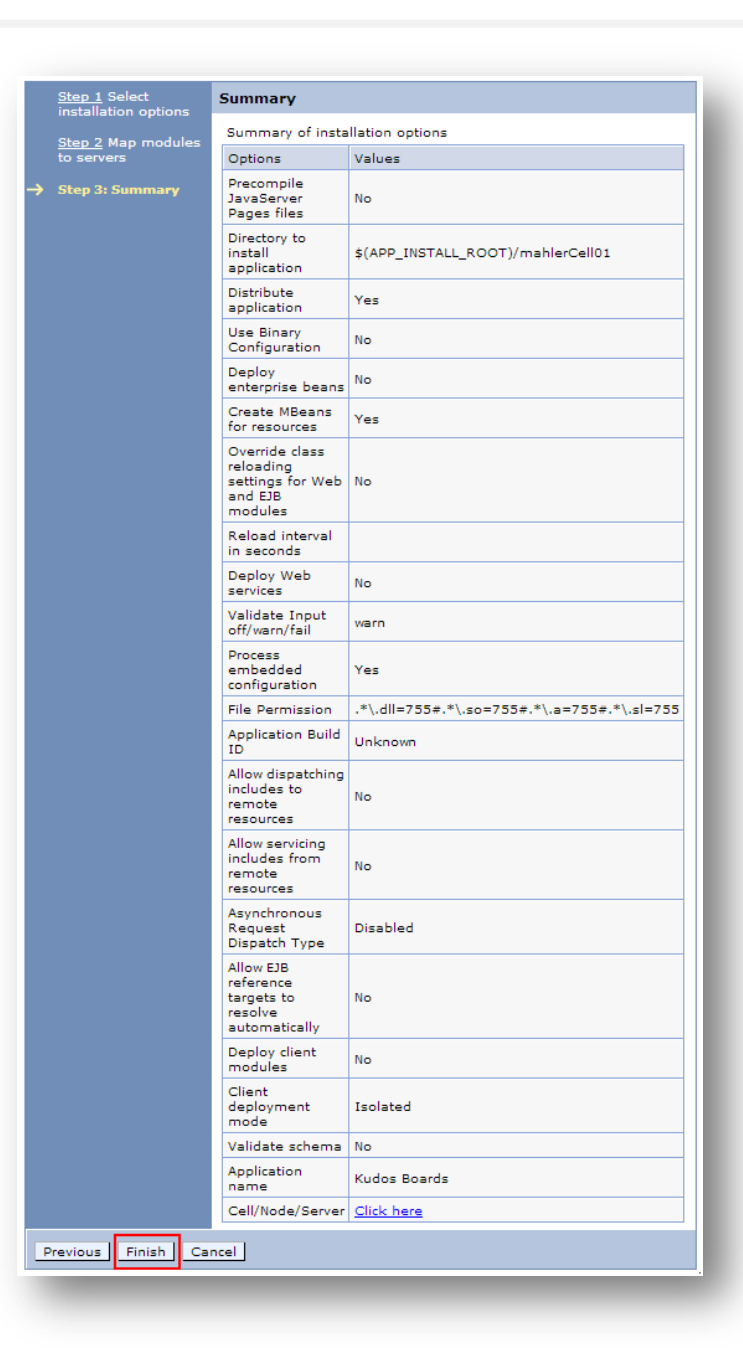

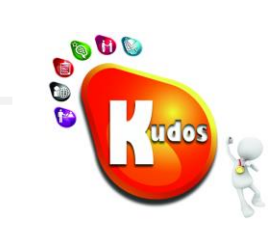

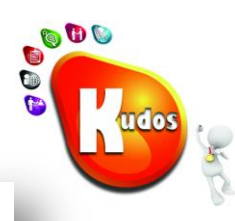

#### Updating...

| Check the SystemOutlog on the deployment manager or server where the application is deployed for specific information about the EIB deployment process as a occurs.         ADMAS101: The server index entry for WebSphere cell-mahlerCeI01,nde=hTTPServer-WebSphere cell-mahlerCeI01,nde=http://deblog.         ADMAS101: The configuration data for Kudes Boards from the configuration repostory is deleted successfuly.         ADMAS101: The configuration data for Kudes Boards from the configuration repostory is deleted successfuly.         ADMAS101: The cleanup of the temp directory for application Kudes Boards is complete.         ADMAS101: The cleanup of the temp directory for application Kudes Boards for is not found within scope of module kudes-boards-clent with URI kudes-boards-clent war, WEB-NF/weB with WebSphere cell-mahlerCeI01, cluster-infraCluster.         ADMAS0081: The resource assignment with JUCI name inside/withoardshopic is not found within scope of module kudes-boards-clent with URI kudes-boards-clent war, WEB-NF/web with diversions of deployment targets.         ADMAS0081: The application Kudes Boards is configured in the WebSphere Application Server repostory.         ADMAS0081: The application Kudes Boards is configured in the WebSphere Application Server repostory.         ADMAS0081: The application Kudes Boards is configured in the WebSphere Application Server repostory.         ADMAS0081: The application Kudes Boards is configured in the WebSphere Application Server repostory.         ADMAS0081: The application Kudes Boards is configured in the WebSphere Application Server repostory.         ADMAS0081: The application Kudes Boards is configured in the WebSphere A                                                                                                    |   | and are one price beans in the application, the Lob deproyment process can take several minutes, be not save the comparation and the process completes.                                                                                                    |
|----------------------------------------------------------------------------------------------------|---|----------------------------------------------------------------------------------------------------|
| ADMAS017: Uninstaliation of Kudos Beards started.         ADMAS102: The configuration data for Kudos Beards from the configuration repository is deleted successfuly.         ADMAS102: The configuration data for Kudos Beards from the configuration repository is deleted successfuly.         ADMAS102: The configuration data for Kudos Beards uninstalled constructions is complete.         ADMAS102: Installation of Kudos Beards uninstalled constructions in the configuration repository is deleted successfuly.         ADMAS102: Installation of Kudos Beards uninstalled constructions in found within scope of module kudos-boards-client with URI kudos-boards-client war. WEB-NF/web.xml do WebSphere comment?edit 0.1x4x+inftra0Luter         ADMAS081: The resource validation for application Kudos Beards completed successfuly, but warnings occurred during validation.         ADMAS082: The application Kudos Beards is configured in the WebSphere Application Server repository.         ADMAS082: The application Kudos Beards is configured in the WebSphere Application Server repository.         ADMAS082: The application Kudos Boards is configured in the WebSphere Application Server repository.         ADMAS082: The application Kudos Boards is configured in the WebSphere Application Server repository.         ADMAS082: The application Kudos Boards is configured in the WebSphere Application Server repository.         ADMAS082: The application Kudos Boards is configured in the WebSphere Application Server repository.         ADMAS082: The application Kudos Boards is configured in the WebSphere Application Server repository.         ADMAS082: The app                                                                                                    | С | theck the SystemOut.log on the deployment manager or server where the application is deployed for specific information about the EJB deployment process as it occurs.                                                                                                    |
| ADMAS1041 The server index entry for WebSphere cele-mahlerCell01,node+ITTPServer+WebSphere cele-mahlerCell01,node+laztNode01+WebSphere.cele-mahlerCell01,node+mahlerCell01,node+mahlerCell01,nopriBMV/BberPApplCaloton Server repostory. ADMA5005: The                                                                                                    | A | ADMA5017I: Uninstallation of Kudos Boards started.                                                                                                    |
| ADMAS1021 The configuration data for Kudos Boards from the configuration repository is deleted successfully.<br>ADMAS1011 The cleanup of the temp directory for application Kudos Boards is complete.<br>ADMAS1012 Addition of Kudos Boards started.<br>ADMAS1012 However explement with JUD name jm/sw/boards/topic is not found within scope of module kudos-boards-clent with URI kudos-boards-clent war./VEB-NF/web.xml directory for application Kudos Boards is completed successfully, but warnings occurred during validation.<br>ADMAS0812 Application Kudos Boards is configured in the WebSphere Application Server repository.<br>ADMAS0821 The application Kudos Boards is configured in the WebSphere Application Server repository.<br>ADMAS0821 The application Kudos Boards is configured in the WebSphere Application Server repository.<br>ADMAS0821 The application Kudos Boards is configured in the WebSphere Application Server repository.<br>ADMAS0821 The application Kudos Boards is configured in the WebSphere Application Server repository.<br>ADMAS0821 The application Kudos Boards is configured in the WebSphere Application Server repository.<br>ADMAS0821 The application Kudos Boards is configured in the WebSphere Application Server repository.<br>ADMAS0821 The application Kudos Boards is configured in the WebSphere Application Server repository.<br>ADMAS0821 The application Kudos Boards is configured in the WebSphere Application Server repository.<br>ADMAS0821 The application Kudos Boards is configured in the WebSphere Application Server repository.<br>ADMAS0821 The application Kudos Boards is configured in the WebSphere Application Server repository.<br>ADMAS0821 The application Kudos Boards is configured in the WebSphere Application Server repository.<br>ADMAS0821 The application Kudos Boards is configured in the WebSphere Application Server repository.<br>ADMAS0821 The application Kudos Boards is configured in the WebSphere Application Server repository.<br>ADMAS0821 The application Kudos Boards is configured in the WebSphere Application Server repository.<br>ADMAS0                                                                             | A | DMA5104!: The server index entry for WebSphere:cell=mahlerCell01,node=HTTPServer+WebSphere:cell=mahlerCell01,node=lisztNode01+WebSphere:cell=mahlerCell01,node=mahlerNode                                                                                                    |
| ADMASD11: The cleanup of the temp directory for application Kudos Boards is complete.<br>ADMASD18: Application Kudos Boards started.<br>ADMASD18: Installation of Kudos Boards started.<br>ADMASD8: The resource assignment with JNDI name jma/is/w/boards/topic is not found within scope of module kudos-boards-client with URI kudos-boards-client war, VEB-RF/veb.xml dW<br>WebSphere celemaniarCeBD (LuderwinfarCustor.<br>ADMASD88: The resource validation for application Kudos Boards completed successfully, but warnings occurred during validation.<br>ADMASD88: Application and module versions are validated with versions of deployment targets.<br>ADMASD88: The application Kudos Boards is configured in the WebSphere Application Server repository.<br>ADMASD88: The application Kudos Boards is configured in the WebSphere Application Server repository.<br>ADMASD80: The application Kudos Boards is configured in the WebSphere Application Server repository.<br>ADMASD80: The application Kudos Boards is configured in the WebSphere Application Server repository.<br>ADMASD80: The application Kudos Boards is configured in the WebSphere Application Server repository.<br>ADMASD80: The application Kudos Boards is configured in the WebSphere Application Server repository.<br>ADMASD80: The application Kudos Boards is configured in the WebSphere Application Server repository.<br>ADMASD80: The application Kudos Boards is configured in the WebSphere Application Server repository.<br>SECI4000: Successfully updated the application Kudos Boards with the appContextDF0r5ecurity information.<br>ADMASD80: The application Kudos Boards is configured in the WebSphere Application Server repository.<br>ADMASD80: The application Kudos Boards is configured in the WebSphere Application Server repository.<br>ADMASD80: The application Kudos Boards is configured in the WebSphere Application Server repository.<br>ADMASD80: The application Kudos Boards is configured in the WebSphere Application Server repository.<br>ADMASD80: The application Kudos Boards is configured in the WebSphere Application Serve                                                                           | A | DMA5102I: The configuration data for Kudos Boards from the configuration repository is deleted successfully.                                                                                                    |
| ADMAS1081 Application Kudos Boards uninstalled successfuly.<br>ADMAS0181 Installation of Kudos Boards started.<br>ADMAS0181 Installation of Kudos Boards started.<br>ADMAS0881 The resource assignment with JJDIname jms/iss/boards/topic is not found within scope of module kudos-boards-client with URI kudos-boards-client war,WEB-INF/web xml d<br>WeSSphere cellent-immaCellot, cluster-immaCellot, cluster-immaCellot, starter immaCellot, cluster-immaCellot, cluster-immaCellot,                                                                                                    | A | DMA5011I: The cleanup of the temp directory for application Kudos Boards is complete.                                                                                                    |
| ADMA50161: Installation of Kudos Boards started.<br>ADMA50161: Installation of Kudos Boards started.<br>ADMA50081: The resource validation for application Kudos Boards completed successfully, but warnings occurred during validation.<br>ADMA50081: The resource validation for application Kudos Boards is configured in the WebSphere Application Server repository.<br>ADMA50081: The application Kudos Boards is configured in the WebSphere Application Server repository.<br>ADMA50081: The application Kudos Boards is configured in the WebSphere Application Server repository.<br>ADMA50081: The application Kudos Boards is configured in the WebSphere Application Server repository.<br>ADMA50081: The application Kudos Boards is configured in the WebSphere Application Server repository.<br>ADMA50081: The application Kudos Boards is configured in the WebSphere Application Server repository.<br>ADMA50081: The application Kudos Boards is configured in the WebSphere Application Server repository.<br>ADMA50081: The application Kudos Boards is configured in the WebSphere Application Server repository.<br>ADMA50081: The application Kudos Boards is configured in the WebSphere Application Server repository.<br>SECI04001: Successfully updated the application Kudos Boards with the appContextDForSecurity information.<br>ADMA50081: The application Kudos Boards is configured in the WebSphere Application Server repository.<br>ADMA50081: The application Kudos Boards is configured in the WebSphere Application Server repository.<br>ADMA50081: The application Kudos Boards is configured in the WebSphere Application Server repository.<br>ADMA50081: The application Kudos Boards is configured in the WebSphere Application Server repository.<br>ADMA50081: The application Kudos Boards is configured in the WebSphere Application Server repository.<br>ADMA50081: The application Kudos Boards is configured in the WebSphere Application Server repository.<br>ADMA50081: The application Kudos Boards is configured in the WebSphere Application Server repository.<br>ADMA50081: The application Kudos Boar                                                                           | A | ADMA5106I: Application Kudos Boards uninstalled successfully.                                                                                                    |
| ADMA5081: The resource saighteen with With Oli name (ins/isw/beardshopic is not found within scope of module kudos-boards-client with URI kudos-boards-client war,WEB-NF/web.xml d<br>WebSphere celemahlerCell01, cluster=InfaCluster.<br>ADMA5081: The resource validation for application Kudos Boards completed successfully, but warnings occurred during validation.<br>ADMA5081: The application Kudos Boards is configured in the WebSphere Application Server repository.<br>ADMA5081: The application Kudos Boards is configured in the WebSphere Application Server repository.<br>ADMA5081: The application Kudos Boards is configured in the WebSphere Application Server repository.<br>ADMA5081: The bootstrap address for client module is configured in the WebSphere Application Server repository.<br>ADMA50831: The library references for the installed optional package are created.<br>ADMA50831: The application huaries are saved in <i>lopt/BMWebSphere/Appleare/appleare/profiles/Dmgr01/wstempi-95050329/workspace/cels/mahlerCell01/applications/Kudos Boards ear/Ku<br/>ADMA50831: The application huaries are saved in <i>lopt/BMWebSphere/Appleare/profiles/Dmgr01/wstempi-95050329/workspace/cels/mahlerCell01/applications/Kudos Boards ear/Ku<br/>ADMA50081: The application Kudos Boards is configured in the WebSphere Application Server repository.<br/>SECJ04001: Successfully updated the application Kudos Boards with the appContextIDForSecurity information.<br/>ADMA50051: The application Kudos Boards is configured in the WebSphere Application Server repository.<br/>ADMA50051: The application Kudos Boards is configured in the WebSphere Application Server repository.<br/>ADMA50111: Activation plan created successfully.<br/>ADMA50051: The application Kudos Boards is configured in the WebSphere Application Server repository.<br/>ADMA50131: Activation plan created successfully.<br/>ADMA50131: Application Kudos Boards installed successfully.<br/>ADMA50131: Application Kudos Boards installed successfully.<br/>Application Kudos Boards installed successfully.<br/>Application Kudos Boards installed successfully.<br/>Application Kud</i></i>                           | A | ADMA5016I: Installation of Kudos Boards started.                                                                                                    |
| ADMA5068I: The resource validation for application Kudos Boards completed successfully, but warnings occurred during validation.<br>ADMA5068I: Application and module versions are validated with versions of deployment targets.<br>ADMA5068I: The application Kudos Boards is configured in the WebSphere Application Server repository.<br>ADMA5068I: The application Kudos Boards is configured in the WebSphere Application Server repository.<br>ADMA5081I: The bootstrap address for client module is configured in the WebSphere Application Server repository.<br>ADMA5083I: The library references for the installed optional package are created.<br>ADMA5083I: The application Kudos Boards is configured in the WebSphere Application Server repository.<br>ADMA5083I: The application Kudos Boards is configured in the WebSphere Application Server repository.<br>ADMA5083I: The application binaries are saved in <i>lopt/BIMWebSphere/AppServer/profiles/Dmgr01/wstemp/-995063229/workspace/cells/mahler/Cell01/applications/Kudos Boards ear/Ku<br/>ADMA5093I: The application Kudos Boards is configured in the WebSphere Application Server repository.<br/>SECJ0400I: Successfully updated the application Kudos Boards with the appContextDPorSecurity information.<br/>ADMA5093I: The application Kudos Boards is configured in the WebSphere Application Server repository.<br/>ADMA5093I: The application Kudos Boards is configured in the WebSphere Application Server repository.<br/>ADMA5093I: The application Kudos Boards is configured in the WebSphere Application Server repository.<br/>ADMA5093I: The application Kudos Boards is configured in the WebSphere Application Server repository.<br/>ADMA5093I: The application Kudos Boards is configured in the WebSphere Application Server repository.<br/>ADMA5093I: Application Kudos Boards is configured in the WebSphere Application Server repository.<br/>ADMA5093I: Application Kudos Boards is configured in the WebSphere Application Server repository.<br/>ADMA5093I: The application Kudos Boards is configured in the WebSphere Application Server repository.<br/>ADMA5093I:</i>                                                            | A | DMA0114W: Resource assignment with JNDI name jms/isw/boards/topic is not found within scope of module kudos-boards-client with URI kudos-boards-client.war.WEB-INF/web.xml deg<br>VebSphere:cell=mahlerCell01,cluster=InfraCluster.                                            |
| ADMAS058: Application and module versions are validated with versions of deployment targets.<br>ADMAS059: The application Kudos Boards is configured in the WebSphere Application Server repository.<br>ADMAS051: The application Kudos Boards is configured in the WebSphere Application Server repository.<br>ADMAS051: The bootstrap address for client module is configured in the WebSphere Application Server repository.<br>ADMAS051: The library references for the installed optional package are created.<br>ADMAS051: The application Kudos Boards is configured in the WebSphere Application Server repository.<br>ADMAS050: The application binaries are saved in /opti/BM/WebSphere/Applearton Server repository.<br>ADMAS050: The application binaries are saved in /opti/BM/WebSphere/Applearver/profiles/Dmgr01/wstemp/-995063229/workspace/cells/mahlerCell01/applications/Kudos Boards.ear/Ku<br>ADMAS050: The application Kudos Boards is configured in the WebSphere Application Server repository.<br>SECJ0400: Successfully updated the application Kudos Boards with the appContextIDForSecurity information.<br>ADMA5050: The application Kudos Boards is configured in the WebSphere Application Server repository.<br>ADMA5050: The application Kudos Boards is configured in the WebSphere Application Server repository.<br>ADMA5050: The application Kudos Boards is configured in the WebSphere Application Server repository.<br>ADMA5051: The application Kudos Boards is configured in the WebSphere Application Server repository.<br>ADMA5051: The application Kudos Boards is configured in the WebSphere Application Server repository.<br>ADMA5051: The application Kudos Boards is configured in the WebSphere Application Server repository.<br>ADMA5051: The papication Kudos Boards is configured in the WebSphere Application Server repository.<br>ADMA5051: The application Kudos Boards is configured in the WebSphere Application Server repository.<br>ADMA5051: The application Kudos Boards is configured in the WebSphere Application Server repository.<br>ADMA5051: The application Kudos Boards installed suc                                                                             | A | DMA5068I: The resource validation for application Kudos Boards completed successfully, but warnings occurred during validation.                                                                                                    |
| ADMA5005I: The application Kudos Boards is configured in the WebSphere Application Server repository.<br>ADMA5005I: The application Kudos Boards is configured in the WebSphere Application Server repository.<br>ADMA5005I: The bootstrap address for client module is configured in the WebSphere Application Server repository.<br>ADMA5005I: The application Kudos Boards is configured in the WebSphere Application Server repository.<br>ADMA5005I: The application kudos Boards is configured in the WebSphere Application Server repository.<br>ADMA5005I: The application binaries are saved in /opt/IBMWebSphere/AppServer/profiles/Dmgr01/wstemp/-995063229/workspace/cells/mahlerCell01/applications/Kudos Boards ear/Ku<br>ADMA5005I: The application kudos Boards is configured in the WebSphere Application Server repository.<br>SECJ0400I: Successfully updated the application Kudos Boards with the appContextIDForSecurity information.<br>ADMA5005I: The application Kudos Boards is configured in the WebSphere Application Server repository.<br>SECJ0400I: Successfully updated the application Kudos Boards with the appContextIDForSecurity information.<br>ADMA5005I: The application Kudos Boards is configured in the WebSphere Application Server repository.<br>ADMA5005I: The application Kudos Boards is configured in the WebSphere Application Server repository.<br>ADMA5011I: The cleanup of the temp directory for application Kudos Boards is complete.<br>ADMA5013I: Application Kudos Boards installed successfully.<br>Application Kudos Boards installed successfully.<br>Application Kudos Boards installed successfully.<br>If you want to do a rolling update of the application on the cluster(s) on which it is installed, then click Rollout Update. A rolling update will save all changes made in this session to the ma<br>synchronize and recycle the cluster members on each node, one node at a time.<br>Rollout Update<br>To start the application, first save changes to the master configuration.<br>The application might not be immediately available while being started on all servers.<br>Chances have be                                                                         | A | ADMA5058I: Application and module versions are validated with versions of deployment targets.                                                                                                    |
| ADMA5005I: The application Kudos Boards is configured in the WebSphere Application Server repository.<br>ADMA5081I: The bootstrap address for client module is configured in the WebSphere Application Server repository.<br>ADMA5053I: The library references for the installed optional package are created.<br>ADMA5005I: The application Kudos Boards is configured in the WebSphere Application Server repository.<br>ADMA5005I: The application binaries are saved in /opt/IBM/WebSphere/AppServer/profiles/Dmgr01/wstempi-995063229/workspace/cells/mahlerCell01/applications/Kudos Boards.ear/Ku<br>ADMA5005I: The application Kudos Boards is configured in the WebSphere Application Server repository.<br>SECJ0400I: Successfully updated the application Kudos Boards with the appContextIDForSecurity information.<br>ADMA5005I: The application Kudos Boards is configured in the WebSphere Application Server repository.<br>SECJ0400I: Successfully updated the application Kudos Boards with the appContextIDForSecurity information.<br>ADMA5005I: The application Kudos Boards is configured in the WebSphere Application Server repository.<br>ADMA5005I: The application Kudos Boards is configured in the WebSphere Application Server repository.<br>ADMA5011I: The cleanup of the temp directory for application Kudos Boards is complete.<br>ADMA5013I: Application Kudos Boards installed successfully.<br>Application Kudos Boards installed successfully.<br>If you want to do a rolling update of the application on the cluster(s) on which it is installed, then click Rollout Update. A rolling update will save all changes made in this session to the ma<br>synchronize and recycle the cluster members on each node, one node at a time.<br>Rollout Update<br>To start the application, first save changes to the master configuration.<br>The application might not be immediately available while being started on all servers.<br>Changes have been made to your local configuration. You can:<br>Constant the sector application refer to application time.                                                                                                    | A | DMA5005I: The application Kudos Boards is configured in the WebSphere Application Server repository.                                                                                                    |
| ADMA50811: The bootstrap address for client module is configured in the WebSphere Application Server repository.<br>ADMA50531: The library references for the installed optional package are created.<br>ADMA50051: The application Kudos Boards is configured in the WebSphere Application Server repository.<br>ADMA50011: The application binaries are saved in /opt/IBM/WebSphere/AppServer/profiles/Dmgr01/wstempi-995063229/workspace/cells/mahlerCell01/applications/Kudos Boards.ear/Ku<br>ADMA50051: The application Kudos Boards is configured in the WebSphere Application Server repository.<br>SECJ04001: Successfully updated the application Kudos Boards with the appContextDForSecurity information.<br>ADMA50051: The application Kudos Boards is configured in the WebSphere Application Server repository.<br>ADMA50051: The application Kudos Boards is configured in the WebSphere Application Server repository.<br>ADMA50051: The application Kudos Boards is configured in the WebSphere Application Server repository.<br>ADMA50051: The application Kudos Boards is configured in the WebSphere Application Server repository.<br>ADMA50111: The cleanup of the temp directory for application Kudos Boards is complete.<br>ADMA50131: Activation plan created successfully.<br><b>Application Kudos Boards installed successfully.</b><br><b>Application Kudos Boards installed successfully.</b><br><b>Application Kudos Boards installed successfully.</b><br><b>Application Kudos Boards installed successfully.</b><br><b>Application Kudos Boards installed successfully.</b><br><b>Application Kudos Boards installed successfully.</b><br><b>Application Kudos Boards installed successfully.</b><br><b>Application Kudos Boards installed successfully.</b><br><b>To volution to do a rolling update of the application on the cluster(s) on which it is installed, then click Rollout Update. A rolling update will save all changes made in this session to the mas<br/><b>Synchronize and recycle the cluster members on each node, one node at a time.</b><br/><b>Rollout Update</b><br/><b>To start the application might not be immediately available while being started on all servers.</b><br/></b> | A | DMA5005I: The application Kudos Boards is configured in the WebSphere Application Server repository.                                                                                                    |
| ADMA5053I: The library references for the installed optional package are created.<br>ADMA5005I: The application Kudos Boards is configured in the WebSphere Application Server repository.<br>ADMA5001I: The application Kudos Boards is configured in the WebSphere Application Server repository.<br>SECJ0400I: Successfully updated the application Kudos Boards with the appContextIDForSecurity information.<br>ADMA5005I: The application Kudos Boards is configured in the WebSphere Application Server repository.<br>SECJ0400I: Successfully updated the application Kudos Boards with the appContextIDForSecurity information.<br>ADMA5005I: The application Kudos Boards is configured in the WebSphere Application Server repository.<br>ADMA5005I: The application Kudos Boards is configured in the WebSphere Application Server repository.<br>ADMA5005I: The application Kudos Boards is configured in the WebSphere Application Server repository.<br>ADMA5013I: Activation plan created successfully.<br>ADMA5013I: Activation plan created successfully.<br>ADMA5013I: Application Kudos Boards installed successfully.<br>Application Kudos Boards installed successfully.<br>If you want to do a rolling update of the application on the cluster(s) on which it is installed, then click Rollout Update. A rolling update will save all changes made in this session to the ma<br>synchronize and recycle the cluster members on each node, one node at a time.<br><b>Rollout Update</b><br>To start the application, first save changes to the master configuration.<br>The application might not be immediately available while being started on all servers.<br><b>Changes have been made to your local configuration</b> . You can:<br><b>Changes have been made to your local configuration</b> . You can:                                                                                                    | A | DMA50811: The bootstrap address for client module is configured in the WebSphere Application Server repository.                                                                                                    |
| ADMA5005I: The application Kudos Boards is configured in the WebSphere Application Server repository.<br>ADMA5001I: The application binaries are saved in /opt/IBM/WebSphere/AppServer/profiles/Dmgr01/wstemp/-995063229/workspace/cells/mahlerCell01/applications/Kudos Boards.ear/Ku<br>ADMA5005I: The application Kudos Boards is configured in the WebSphere Application Server repository.<br>SECJ0400I: Successfully updated the application Kudos Boards with the appContextIDForSecurity information.<br>ADMA5005I: The application Kudos Boards is configured in the WebSphere Application Server repository.<br>ADMA5005I: The application Kudos Boards is configured in the WebSphere Application Server repository.<br>ADMA5005I: The application Kudos Boards is configured in the WebSphere Application Server repository.<br>ADMA5005I: The application Kudos Boards is configured in the WebSphere Application Server repository.<br>ADMA5013I: Activation plan created successfully.<br>ADMA5013I: Activation plan created successfully.<br>ADMA5013I: Application Kudos Boards installed successfully.<br>If you want to do a rolling update of the application on the cluster(s) on which it is installed, then click Rollout Update. A rolling update will save all changes made in this session to the ma<br>synchronize and recycle the cluster members on each node, one node at a time.<br><b>Rollout Update</b><br>To start the application, first save changes to the master configuration.<br>The application might not be immediately available while being started on all servers.<br><b>Changes have been made to your local configuration</b> . You can:<br><b>Corres</b> diff while the the made to your local configuration. You can:<br><b>Corres</b> diff while the the made to your local configuration.                                                                                                    | A | ADMA5053I: The library references for the installed optional package are created.                                                                                                    |
| ADMA50011: The application binaries are saved in /opt/IBM/WebSphere/AppServer/profiles/Dmgr01/wstemp/-995063229/workspace/cells/mahlerCell01/applications/Kudos Boards ear/Ku<br>ADMA50051: The application Kudos Boards is configured in the WebSphere Application Server repository.<br>SECJ04001: Successfully updated the application Kudos Boards with the appContextIDForSecurity information.<br>ADMA50051: The application Kudos Boards is configured in the WebSphere Application Server repository.<br>ADMA50051: The application Kudos Boards is configured in the WebSphere Application Server repository.<br>ADMA50051: The application Kudos Boards is configured in the WebSphere Application Server repository.<br>ADMA50051: The application Kudos Boards is configured in the WebSphere Application Server repository.<br>ADMA50111: Activation plan created successfully.<br>ADMA50111: The cleanup of the temp directory for application Kudos Boards is complete.<br>ADMA50131: Application Kudos Boards installed successfully.<br>Application Kudos Boards installed successfully.<br>If you want to do a rolling update of the application on the cluster(s) on which it is installed, then click Rollout Update. A rolling update will save all changes made in this session to the ma<br>synchronize and recycle the cluster members on each node, one node at a time.<br><b>Rollout Update</b><br>To start the application, first save changes to the master configuration.<br>The application might not be immediately available while being started on all servers.<br>Changes have been made to your local configuration. You can:                                                                                                    | A | DMA5005I: The application Kudos Boards is configured in the WebSphere Application Server repository.                                                                                                    |
| ADMA5005I: The application Kudos Boards is configured in the WebSphere Application Server repository. SECJ0400I: Successfully updated the application Kudos Boards with the appContexttDForSecurity information. ADMA5005I: The application Kudos Boards is configured in the WebSphere Application Server repository. ADMA5005I: The application Kudos Boards is configured in the WebSphere Application Server repository. ADMA5005I: The application kudos Boards is configured in the WebSphere Application Server repository. ADMA5011I: The cleanup of the temp directory for application Kudos Boards is complete. ADMA5011I: The cleanup of the temp directory for application Kudos Boards is complete. ADMA5013I: Application Kudos Boards installed successfully. Application Kudos Boards installed successfully. If you want to do a rolling update of the application on the cluster(s) on which it is installed, then click Rollout Update. A rolling update will save all changes made in this session to the ma synchronize and recycle the cluster members on each node, one node at a time. Rollout Update To start the application, first save changes to the master configuration. The application might not be immediately available while being started on all servers. Changes have been made to your local configuration. You can: Construct the start was the configuration. You can: Construct the start was the configuration. Construct the start was the configuration. Construct the start was the configuration                                                                                                    | A | DMA50011: The application binaries are saved in /opt/IBM/WebSphere/AppServer/profiles/Dmgr01/wstemp/-995063229/workspace/cells/mahlerCell01/applications/Kudos Boards.ear/Kudo                                                                                                 |
| SECJ0400I: Successfully updated the application Kudos Boards with the appContextIDForSecurity information.<br>ADMA5005I: The application Kudos Boards is configured in the WebSphere Application Server repository.<br>ADMA5005I: The application Kudos Boards is configured in the WebSphere Application Server repository.<br>ADMA50113I: Activation plan created successfully.<br>ADMA50113I: Activation plan created successfully.<br>ADMA50113I: The cleanup of the temp directory for application Kudos Boards is complete.<br>ADMA5013I: Application Kudos Boards installed successfully.<br>Application Kudos Boards installed successfully.<br>If you want to do a rolling update of the application on the cluster(s) on which it is installed, then click Rollout Update. A rolling update will save all changes made in this session to the ma<br>synchronize and recycle the cluster members on each node, one node at a time.<br><b>Rollout Update</b><br>To start the application, first save changes to the master configuration.<br>The application might not be immediately available while being started on all servers.<br>Changes have been made to your local configuration. You can:<br>Construction was to see the configuration. You can:                                                                                                    | A | ADMA5005I: The application Kudos Boards is configured in the WebSphere Application Server repository.                                                                                                    |
| ADMA5005I: The application Kudos Boards is configured in the WebSphere Application Server repository.<br>ADMA5005I: The application Kudos Boards is configured in the WebSphere Application Server repository.<br>ADMA5113I: Activation plan created successfully.<br>ADMA5011I: The cleanup of the temp directory for application Kudos Boards is complete.<br>ADMA5013I: Application Kudos Boards installed successfully.<br>Application Kudos Boards installed successfully.<br>Application Kudos Boards installed successfully.<br>If you want to do a rolling update of the application on the cluster(s) on which it is installed, then click Rollout Update. A rolling update will save all changes made in this session to the ma<br>synchronize and recycle the cluster members on each node, one node at a time.<br>Rollout Update<br>To start the application, first save changes to the master configuration.<br>The application might not be immediately available while being started on all servers.<br>Changes have been made to your local configuration. You can:<br>Construction to be immediately available while being started on all servers.                                                                                                    | s | ECJ0400I: Successfully updated the application Kudos Boards with the appContextIDForSecurity information.                                                                                                    |
| ADMA5005I: The application Kudos Boards is configured in the WebSphere Application Server repository.<br>ADMA5113I: Activation plan created successfully.<br>ADMA5011I: The cleanup of the temp directory for application Kudos Boards is complete.<br>ADMA5013I: Application Kudos Boards installed successfully.<br>Application Kudos Boards installed successfully.<br>f you want to do a rolling update of the application on the cluster(s) on which it is installed, then click Rollout Update. A rolling update will save all changes made in this session to the ma<br>synchronize and recycle the cluster members on each node, one node at a time.<br>Rollout Update<br>To start the application, first save changes to the master configuration.<br>The application might not be immediately available while being started on all servers.<br>Changes have been made to your local configuration. You can:<br>Construction the the total the master configuration.                                                                                                    | 4 | DMA5005I: The application Kudos Boards is configured in the WebSphere Application Server repository.                                                                                                    |
| ADMA5113I: Activation plan created successfully.<br>ADMA5011I: The cleanup of the temp directory for application Kudos Boards is complete.<br>ADMA5013I: Application Kudos Boards installed successfully.<br>Application Kudos Boards installed successfully.<br>If you want to do a rolling update of the application on the cluster(s) on which it is installed, then click Rollout Update. A rolling update will save all changes made in this session to the ma<br>synchronize and recycle the cluster members on each node, one node at a time.<br>Rollout Update<br>To start the application, first save changes to the master configuration.<br>The application might not be immediately available while being started on all servers.<br>Changes have been made to your local configuration. You can:                                                                                                    | Д | DMA5005I: The application Kudos Boards is configured in the WebSphere Application Server repository.                                                                                                    |
| ADMA5011I: The cleanup of the temp directory for application Kudos Boards is complete. ADMA5013I: Application Kudos Boards installed successfully. Application Kudos Boards installed successfully. If you want to do a rolling update of the application on the cluster(s) on which it is installed, then click Rollout Update. A rolling update will save all changes made in this session to the ma synchronize and recycle the cluster members on each node, one node at a time. Rollout Update To start the application, first save changes to the master configuration. The application might not be immediately available while being started on all servers. Changes have been made to your local configuration. You can:                                                                                                    | A | ADMA5113I: Activation plan created successfully.                                                                                                    |
| ADMA5013: Application Kudos Boards installed successfully. Application Kudos Boards installed successfully. fyou want to do a rolling update of the application on the cluster(s) on which it is installed, then click Rollout Update. A rolling update will save all changes made in this session to the ma synchronize and recycle the cluster members on each node, one node at a time. Rollout Update To start the application, first save changes to the master configuration. The application might not be immediately available while being started on all servers. Thanges have been made to your local configuration. You can:                                                                                                    | 4 | ADMA50111: The cleanup of the temp directory for application Kudos Boards is complete.                                                                                                    |
| Application Kudos Boards installed successfully.<br>f you want to do a rolling update of the application on the cluster(s) on which it is installed, then click Rollout Update. A rolling update will save all changes made in this session to the ma<br>synchronize and recycle the cluster members on each node, one node at a time.<br>Rollout Update<br>To start the application, first save changes to the master configuration.<br>The application might not be immediately available while being started on all servers.<br>Changes have been made to your local configuration. You can:<br>Construction to the the the master configuration. You can:                                                                                                    | 4 | ADMA5013I: Application Kudos Boards installed successfully.                                                                                                    |
| If you want to do a rolling update of the application on the cluster(s) on which it is installed, then click Rollout Update. A rolling update will save all changes made in this session to the ma<br>synchronize and recycle the cluster members on each node, one node at a time.<br>Rollout Update<br>To start the application, first save changes to the master configuration.<br>The application might not be immediately available while being started on all servers.<br>Changes have been made to your local configuration. You can:                                                                                                    | ļ | Application Kudos Boards installed successfully.                                                                                                    |
| Rollout Update<br>To start the application, first save changes to the master configuration.<br>The application might not be immediately available while being started on all servers.<br>Thanges have been made to your local configuration. You can:                                                                                                    | f | you want to do a rolling update of the application on the cluster(s) on which it is installed, then click Rollout Update. A rolling update will save all changes made in this session to the mast ynchronize and recycle the cluster members on each node, one node at a time. |
| To start the application, first save changes to the master configuration.<br>The application might not be immediately available while being started on all servers.<br>Changes have been made to your local configuration. You can:                                                                                                    | R | tollout Update                                                                                                    |
| The application might not be immediately available while being started on all servers.<br>Changes have been made to your local configuration. You can:                                                                                                    | Г | o start the application, first save changes to the master configuration.                                                                                                    |
| Changes have been made to your local configuration. You can:                                                                                                    | Т | he application might not be immediately available while being started on all servers.                                                                                                    |
| Course distantly to the execution configuration                                                                                                    | ç | changes have been made to your local configuration. You can:                                                                                                    |
| Save uneque to the master configuration.                                                                                                    | 1 | Save directly to the master configuration.                                                                                                    |

## Click Save directly to master configuration.

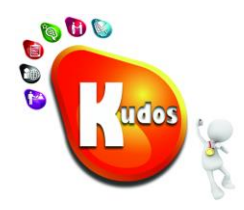

If the Nodes have automatically synchronized and you see this screen - Click **OK** and move to **Step 4**. Otherwise continue to **Step 3**.

#### Enterprise Applications > Enterprise Applications > Synchronize changes with Nodes

The current status of the Nodes being synchronized.

ОК

- ADMS0200I: The configuration synchronization started for cell.
   ADMS0202I: Automatic synchronization mode is disabled for node: byrdNode01.
   ADMS0202I: Automatic synchronization mode is disabled for node: cageNode01.
   ADMS0201I: The configuration synchronization started for node: byrdNode01.
- ADMS02011: The configuration synchronization started for node: cageNode01.
- ADMS0205I: The configuration synchronization completed successfully for node: byrdNode01.
- ADMS0203I: The automatic synchronization mode is enabled for node: byrdNode01.

## Step 3 – Synchronize the nodes

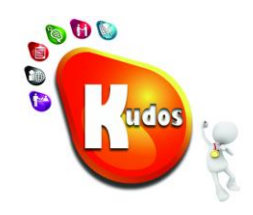

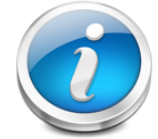

To complete the update process we need to Synchronize all the nodes so that the new version of Kudos is available to them all. You can skip this Task if you have **Synchronize changes with Nodes** option enabled and you received a synchronization summary as shown above.

#### Go to System Administration > Nodes.

Select the node that Kudos is installed on. (If you are unsure you may select all the nodes)

Click on **Full Resynchronize** and wait for the completion message.

| View: All tasks                                                                                                    | Cell=cage                                                                                                    | eCell01, Profile=dmgr01              |                      |                     |                  |  |  |
|----------------------------------------------------------------------------------------------------|----------------------------------------------------------------------------------------------------|--------------------------------------|----------------------|---------------------|------------------|--|--|
| Welcome                                                                                                    | Nodes                                                                                                    |                                      |                      |                     |                  |  |  |
| Guided Activities     Guided Activities     Second Second Secon | Nodes                                                                                                    |                                      |                      |                     |                  |  |  |
| Servers                                                                                                    | Use th                                                                                                    | is page to manage nodes in the app   | lication server envi | ironment. A node co | rresponds to a p |  |  |
| Applications                                                                                                    | following table lists the managed and unmanaged nodes in this cell. The first node is the deployn<br>clicking Add Node. |                                      |                      |                     |                  |  |  |
| New Application                                                                                                    | 🕀 Pre                                                                                                    | ferences                             |                      |                     |                  |  |  |
| Application Types     WebSphere enterprise applications     Business-level applications     Accete                                                                                                    | Ad                                                                                                    | d Node Remove Node Force Dele        | te Synchronize       | Full Resynchronize  | Stop             |  |  |
|                                                                                                    | Select                                                                                                    | Name 🛟                               | Host Name 🗘          |                     | Version 🗘        |  |  |
| Resources                                                                                                    | You                                                                                                    | an administer the following resource | 5:                   |                     |                  |  |  |
|                                                                                                    |                                                                                                    | byrdNode91                           | byrd.internal.isw.r  | net.au              | ND 7.0.0.19      |  |  |
| Environment                                                                                                    |                                                                                                    | cageCellManager01_                   | cage.internal.isw.   | net.au              | ND 7.0.0.19      |  |  |
| System administration                                                                                                    |                                                                                                    | cageNode01_                          | cage.internal.isw.   | net.au              | ND 7.0.0.19      |  |  |
| Cell                                                                                                    |                                                                                                    | waltonNode01                         | walton.internal.isv  | w.net.au            | Not applicable   |  |  |
| Save changes to master repository     Deployment manager     Nodes                                                                                                    |                                                                                                    | 4                                    |                      |                     |                  |  |  |
| Node agents                                                                                                    |                                                                                                    |                                      |                      |                     |                  |  |  |
| Node groups                                                                                                    |                                                                                                    |                                      |                      |                     |                  |  |  |
| Console Preferences                                                                                                    |                                                                                                    |                                      |                      |                     |                  |  |  |
| Console Identity                                                                                                    |                                                                                                    |                                      |                      |                     |                  |  |  |
|                                                                                                    |                                                                                                    |                                      |                      |                     |                  |  |  |
|                                                                                                    | -                                                                                                    |                                      | _                    | _                   | _                |  |  |

## Step 4 – Restart the Kudos Boards Application

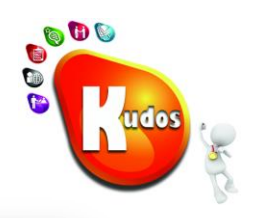

### Go to Applications > Websphere Enterprise Applications

Select the Kudos Boards Application Checkbox.

Click **Stop** and wait for the **Application Status** column to display the **Stopped** icon **\***.

Select the Application **Checkbox** again.

Click **Start** and wait for the **Application Status** column to display the **Started** icon <sup>⊕</sup> and the confirmation message.

Kudos Boards has now been updated.

| Start                                       | Stop                           | Install     | Uninstall | Update | Rollout Updat | e Remove Fi | e Export | Export DDL | Export File |  |  |
|---------------------------------------------|--------------------------------|-------------|-----------|--------|---------------|-------------|----------|------------|-------------|--|--|
|                                             |                                |             |           |        |               |             |          |            |             |  |  |
| Select                                      | ct Name 🗘 Application Status 👲 |             |           |        |               |             |          |            |             |  |  |
| You can administer the following resources: |                                |             |           |        |               |             |          |            |             |  |  |
|                                             | Activities                     | 5           |           |        |               | €           |          |            |             |  |  |
|                                             | Blogs                          |             |           |        |               | €           |          |            |             |  |  |
|                                             | <u>Commo</u>                   | n           |           |        |               | €           |          |            |             |  |  |
|                                             | Commu                          | nities      |           |        |               | €           |          |            |             |  |  |
|                                             | DefaultA                       | Application | <u>n</u>  |        |               | 0           |          |            |             |  |  |
|                                             | <u>Dogear</u>                  |             |           |        |               | €           |          |            |             |  |  |
|                                             | <u>Files</u>                   |             |           |        |               | €           |          |            |             |  |  |
|                                             | <u>Forums</u>                  |             |           |        |               | €           |          |            |             |  |  |
|                                             | <u>Help</u>                    |             |           |        |               | €           |          |            |             |  |  |
|                                             | <u>Homepa</u>                  | ige         |           |        |               |             |          |            |             |  |  |
|                                             | ISWKert                        | perosTest   | war       |        |               | <b>⊕</b>    |          |            |             |  |  |
|                                             | ISWSAP                         | Widgets     | war       |        |               | \$          |          |            |             |  |  |
| <b>V</b>                                    | <u>Kudos</u>                   |             |           |        |               | €           |          |            |             |  |  |
|                                             | Metrics                        |             |           |        |               | €           |          |            |             |  |  |
|                                             | <u>Mobile</u>                  |             |           |        |               | €           |          |            |             |  |  |
|                                             | <u>Mobile A</u>                | dministra   | ation     |        |               | <b>⇒</b>    |          |            |             |  |  |
|                                             | Moderat                        | ion         |           |        |               | <b>⊕</b>    |          |            |             |  |  |
|                                             | News                           |             |           |        |               | ÷           |          |            |             |  |  |
|                                             | <u>Profiles</u>                |             |           |        |               | <b>⇒</b>    |          |            |             |  |  |
|                                             | Search                         |             |           |        |               |             |          |            |             |  |  |
| Page:                                       | Page: 1 of 2 D Total 26        |             |           |        |               |             |          |            |             |  |  |
|                                             |                                |             |           |        |               |             |          |            |             |  |  |

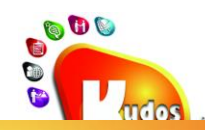

Kudos Badges for IBM® Connections leverages gamification theory to help drive user adoption and participation across the full capabilities of IBM Connections

## Reward and recognise users for engaging and contributing to IBM® Connections

Kudos Badges:

Rewards users for engaging with IBM Connections
 Encourages broader usage of IBM Connections
 Educates users on the how and why of IBM Connections

# kudos@kudosbadges.com kudosbadges.com

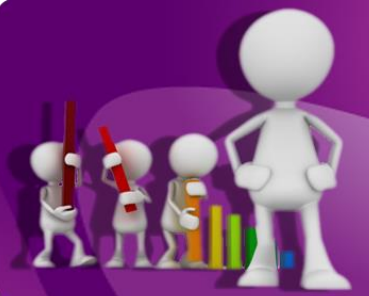

Points based solution that rewards user adoption and value creation Kudos Badges Leaderboard enables users to visualise: \* Overall Leaderboard \* My Network Leaderboard

\* My Network Leaderboard
\* My Community Leaderboard

## Extend Kudos Badges with your own rewards and metrics

- \* Build your own Kudos metrics and badges
- \* Extend Kudos Badges to provide rewards and recognition for external systems
- \* Integrate with HR, Sales, and other systems to drive behaviour to achieve objectives